## 周辺機器を使用しない場合の設定について

ここでは、顕微鏡ないしは冷却 CCD カメラなどを接続している MetaMorph (Meta Imaging Software)について周辺機器を使用しない場合の Offline の設定に関してご説明致します。(ここでは、MetaMorph を使用し手順書を作成致しますが MetaVue、MetaFluor も同様の操作で設定することが可能です。)

 デスクトップ上にあります「Meta Imaging Series 7.0」にあります「Meta Imaging Series Administrator」を起動させて下さい。(もしデスクトップ上に表示されていない場合は、スタートメニューからプログラム / Meta Imaging Series 7.0 / Meta Imaging Series Administrator を起動させて下さい。

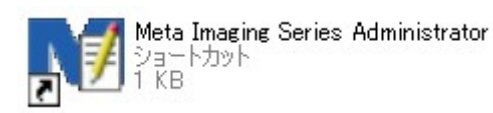

2. 「Meta Imaging Administrator」を開きますと、下記のようなウィンドウが開きます。

| 👬 Meta Imaging Serie       | es Administrator: Single Use | r Configuration 🛛 🔀                                |  |  |
|----------------------------|------------------------------|----------------------------------------------------|--|--|
| List of Groups             |                              |                                                    |  |  |
| Group Name                 | Hardware Setting             | Select a Group and Press<br>a Button to Customize: |  |  |
| MetaMorph                  | Default                      | Assign Hardware                                    |  |  |
|                            |                              | Drop-ins/Toolbars                                  |  |  |
|                            |                              | Clear Settings                                     |  |  |
|                            |                              | Edit Defaults                                      |  |  |
|                            |                              |                                                    |  |  |
| Enter Multi-User Mode      | Configure Hardware           |                                                    |  |  |
| Set Administrator Password | Create Icons                 | ОК                                                 |  |  |

| Meta Imaging Series Administrator: Multiple                                                     | User Configuration                     |
|-------------------------------------------------------------------------------------------------|----------------------------------------|
| Groups<br>MetaMorph<br>Default                                                                  | << Add User Remove User >>             |
| Create Delete Rename Edit Edit<br>Group Group Group User                                        | Create Delete Modify<br>User User User |
| Enter Single-User Mode     Configure Hardware       Set Administrator Password     Create Icons | Usage Statistics<br>Erase Statistics   |

3. ここで「Enter Multi-User Mode」のコマンドボタンをクリックして下記のウィンドウ表示に変更します。

 次に「Create Group」のコマンドボタンをクリックし Offline の状態の MetaMorph を設定します。
 「Create Group」のウィンドウが開きましたら「Group Name:」を分かり易い名称を入力して頂き(下記では、 「MetaMorph (Offline)」としております。)、「Hardware Configuration:」のリストボックスからは「Offline」を設定して下さい。終わりましたら、「Create」のコマンドボタンをクリックしウィンドウを閉じて下さい。

| Create Group            |                     |        |
|-------------------------|---------------------|--------|
| Group Name:             | MetaMorph (Offline) |        |
| Application:            | MetaMorph           | •      |
| Hardware Configuration: | Offline             |        |
| Copy Settings From:     | [None]              | -      |
| Create                  |                     | Cancel |

**注意事項**: MetaFluor/MetaMorph コンビネーションパッケージをご購入の御客様の場合、MetaFluor と MetaMorph のどちらの Application で Offline を設定するかを「Application:」の部分で選択・設定できます。

| 5. | Create Group」のウィンドウを閉じますと下記のように表示が変更されています。 |  |
|----|---------------------------------------------|--|
|----|---------------------------------------------|--|

| Groups       Users         MetaMorph       Offline         Offline       <         Offline       Remove User >>         Create       Delete         Group       Group         Group       Group         Enter Single-User Mode       Configure Hardware | Meta Imaging Series Administrator: Multiple                                                                                        | User Configuration 🛛 🔀                                                                  |
|----------------------------------------------------------------------------------------------------|----------------------------------------------------------------------------------------------------|-----------------------------------------------------------------------------------------|
| Enter Single-User Mode Configure Hardware Usage Statistics                                                                                                    | Groups<br>- MetaMorph<br>- MetaMorph (Dffline)<br>- Offline<br>Offline<br>Create Delete Rename Edit Edit<br>Group Group Group User | << Add User Remove User >> Create Delete Modify User User User User User User User User |
| Set Administrator Password Create Loops Frase Statistics OK                                                                                                    | Enter Single-User Mode Configure Hardware                                                                                          | Usage Statistics                                                                        |

6. 次に、「Create Icons」のコマンドボタンをクリックしますと下記のように「Meta Imaging Series 6.1」の中に新 しく「MetaMorph (Offline)」が作成されています。

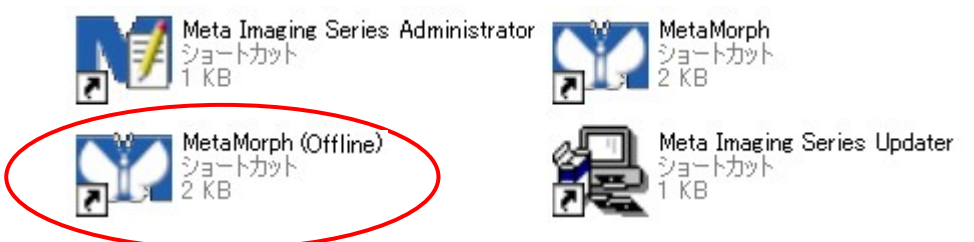

最後に、「Enter Single-User Mode」のコマンドボタンをクリックし下記のような表示に戻します。

| 🖬 Meta Imaging Series      | Administrator: Single Us | er Configuration 🛛 🔀                               |  |  |
|----------------------------|--------------------------|----------------------------------------------------|--|--|
| List of Groups             |                          |                                                    |  |  |
| Group Name                 | Hardware Setting         | Select a Group and Press<br>a Button to Customize: |  |  |
| MetaMorph (Offline)        | Offline                  | Assign Hardware                                    |  |  |
|                            |                          | Drop-ins/Toolbars                                  |  |  |
|                            |                          | Clear Settings                                     |  |  |
|                            |                          | Edit Defaults                                      |  |  |
| Enter Multi-User Mode      | Configure Hardware       |                                                    |  |  |
| Set Administrator Password | Create Icons             | ОК                                                 |  |  |

注意事項1:「Group Name: MetaMorph Hardware Setting: Default」と「Group Name: MetaMorph(Offline) Hardware Setting: Offline」ではそれぞれ「Drop-ins/Toolbars」を別々に設定できます。 MetaMorph(Offline)を作成した際に Drop-ins/Toolbars も設定し直して下さい。

**注 意 事 項 2**: Multi-User Configuration の状態で、MetaMorph を起動しようを致しましても起動致しま せん。必ず上の表示のような「Meta Imaging Series Administrator: Single User Configuration」に設定をし て下さい。